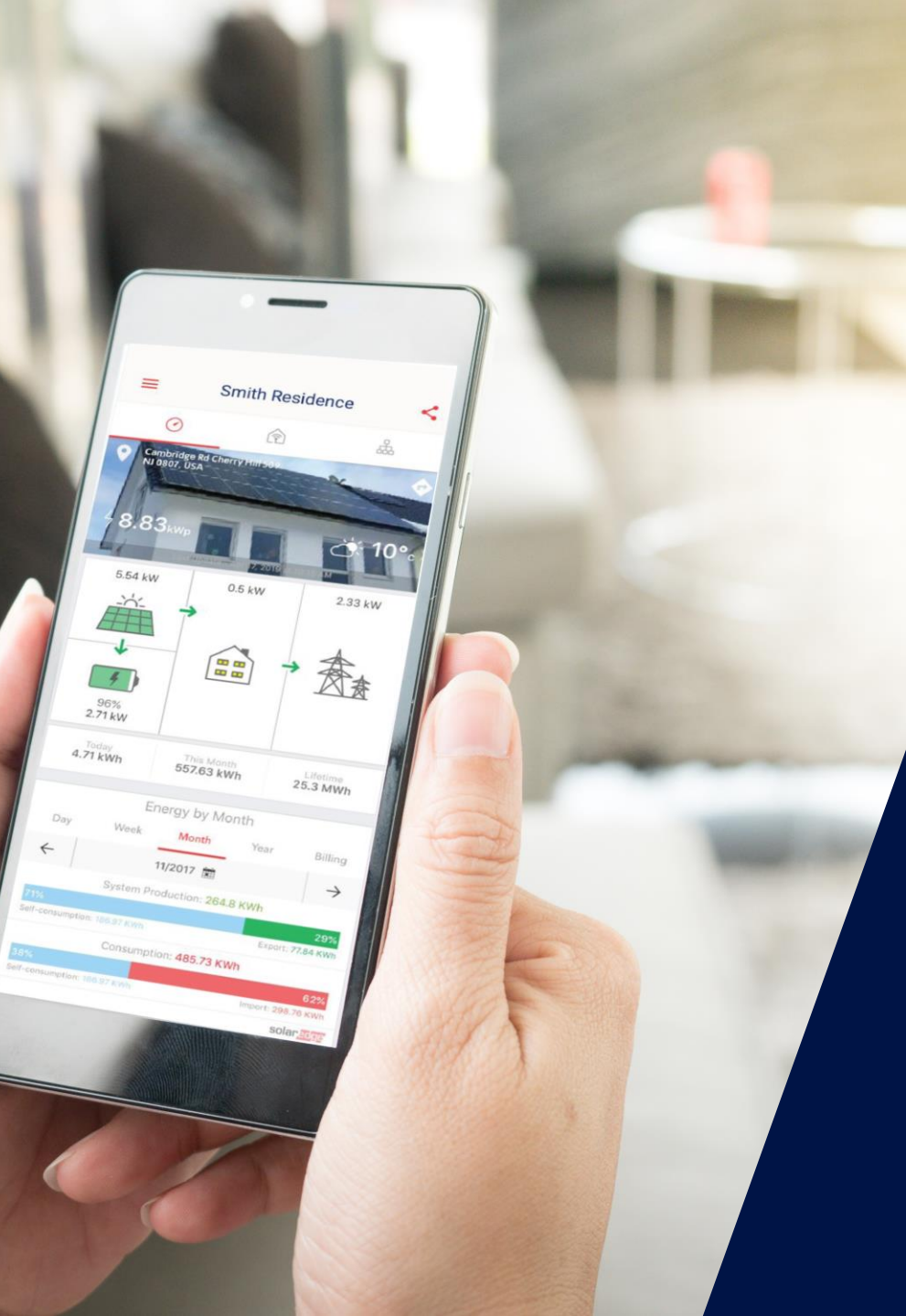

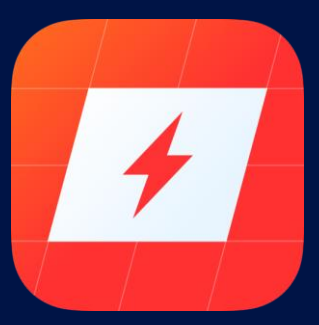

## mySolarEdge

La nouvelle application mobile pour les propriétaires de systèmes

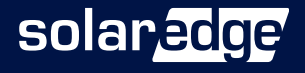

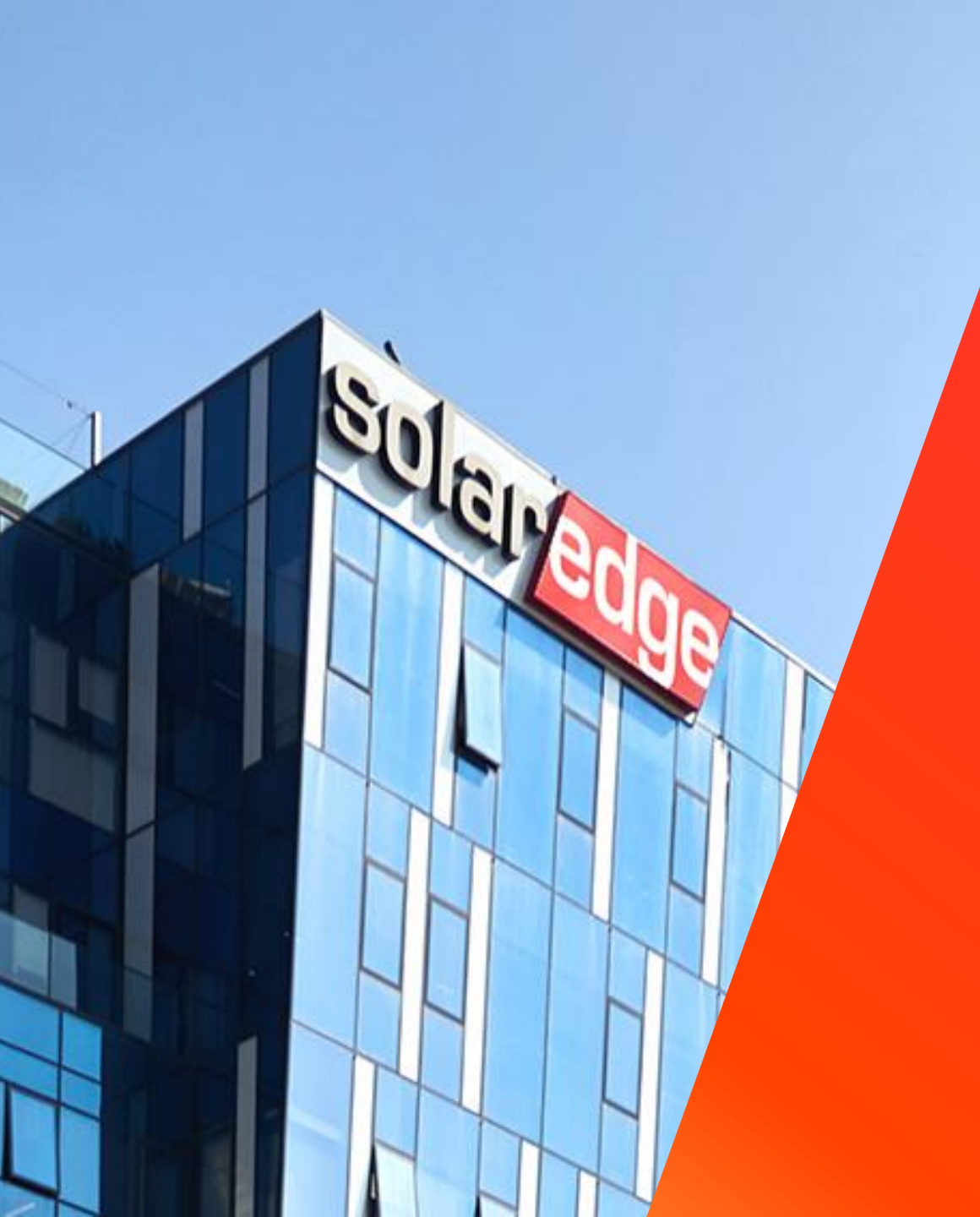

## SolarEdge

Un partenaire de confiance à vos côtés

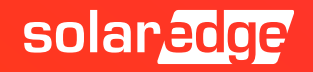

## Les intervenants SolarEdge aujourd'hui

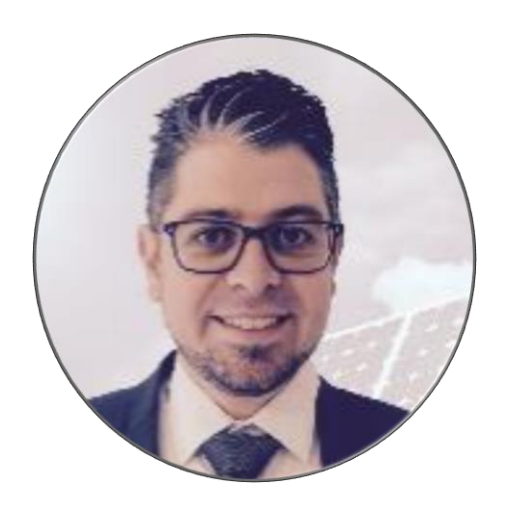

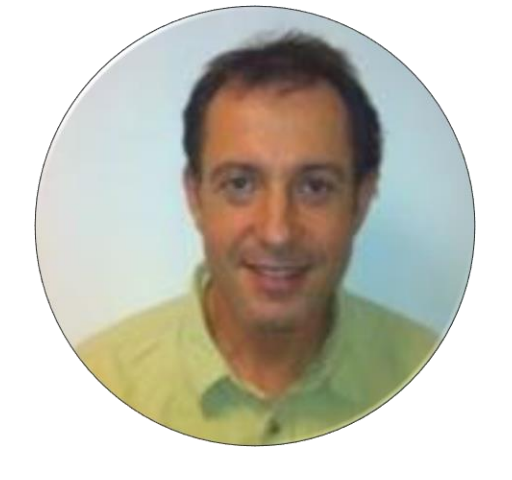

#### **Gilles LEMAGNEN** Responsable commercial Sud Est

Alain BION Technical Marketing Manager

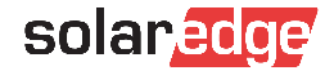

## SolarEdge vous forme à distance

#### Nouveaux webinaires :

- Mardi 2 juin à 10h Comment augmenter la satisfaction de vos clients et réaliser des ventes additionnelles avec SolarEdge
- Jeudi 4 juin à 10h Comment calculer l'autoconsommation en résidentiel avec le nouveau compteur SolarEdge
- **Vendredi 5 juin à 14h** Démo Designer : études de cas d'installations tertiaires
- Lundi 8 juin à 10h Comment connecter l'onduleur SolarEdge à Internet
- Vendredi 12 juin à 14h Les installations photovoltaïques sur les bâtiments acceptant du public
- Toutes les présentations et replays de nos webinaires sont disponibles sur <u>notre page dédiée</u>.

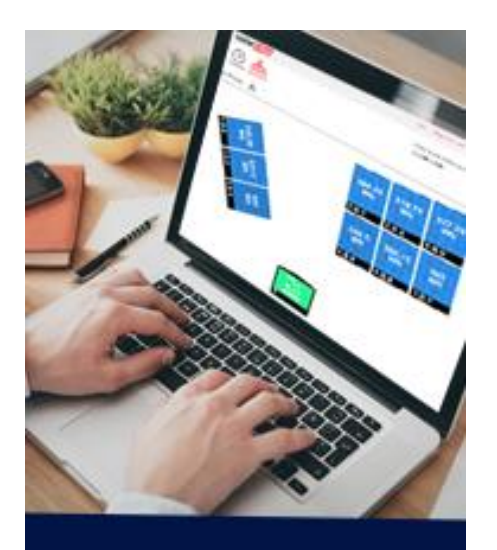

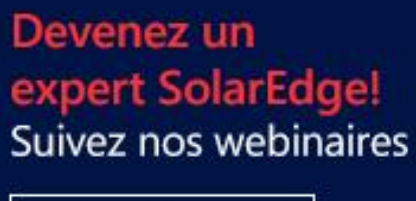

Inscrivez-vous

solaredge

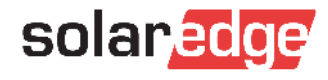

## SolarEdge en quelques chiffres clés

#

**130**-

**1.38M** de sites supervisés fabricant d'onduleurs

cant duleurs

>\$1.4B

**16.2 GW** livrés 28

348

brevets accordés

filiales

2431 employés

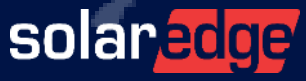

## Une équipe de 18 personnes au plus près de vous, partout en France

Country Manager Christian Carraro

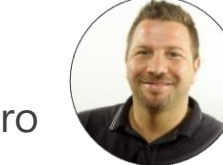

- Responsables commerciaux régionaux
  - Sud-Est Gilles Lemagnen
  - Sud-Ouest Jonathan Simeoni
  - Nord-Ouest Vincent Panlou
  - Nord-Est Sébastien Bordonné
- Responsable commercial tertiaire
   Arnold Bourges
- Technical Marketing Manager
   Alain Bion
- Responsable marketing
  Sara Abdelmoula
- Service
  - Hotline 6 personnes
  - FSE: Thomas Mercier, Adrien Julien, Dylan Alignier
  - Tier 2: Stéphane Lerouzic

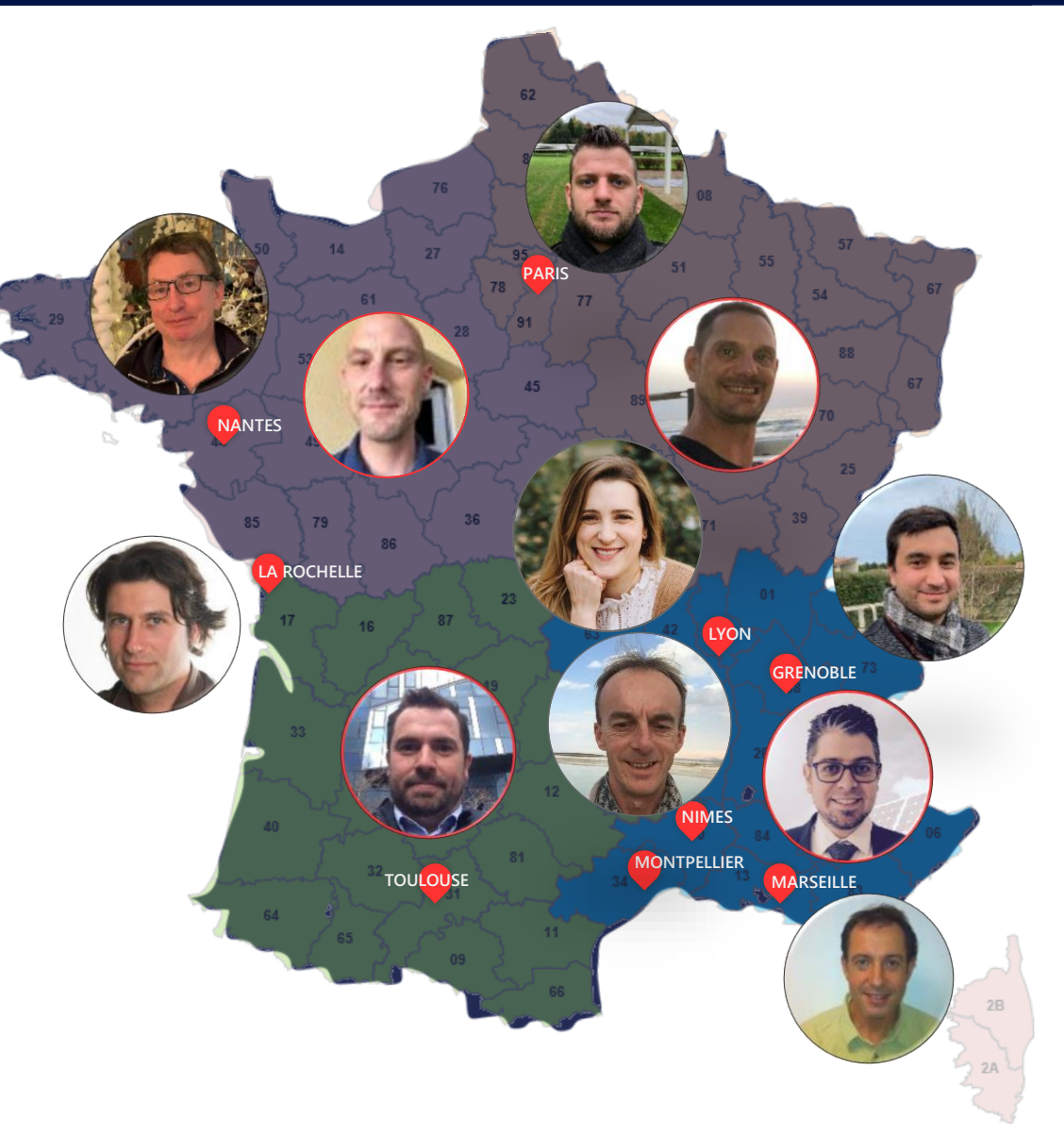

solar<mark>edge</mark>

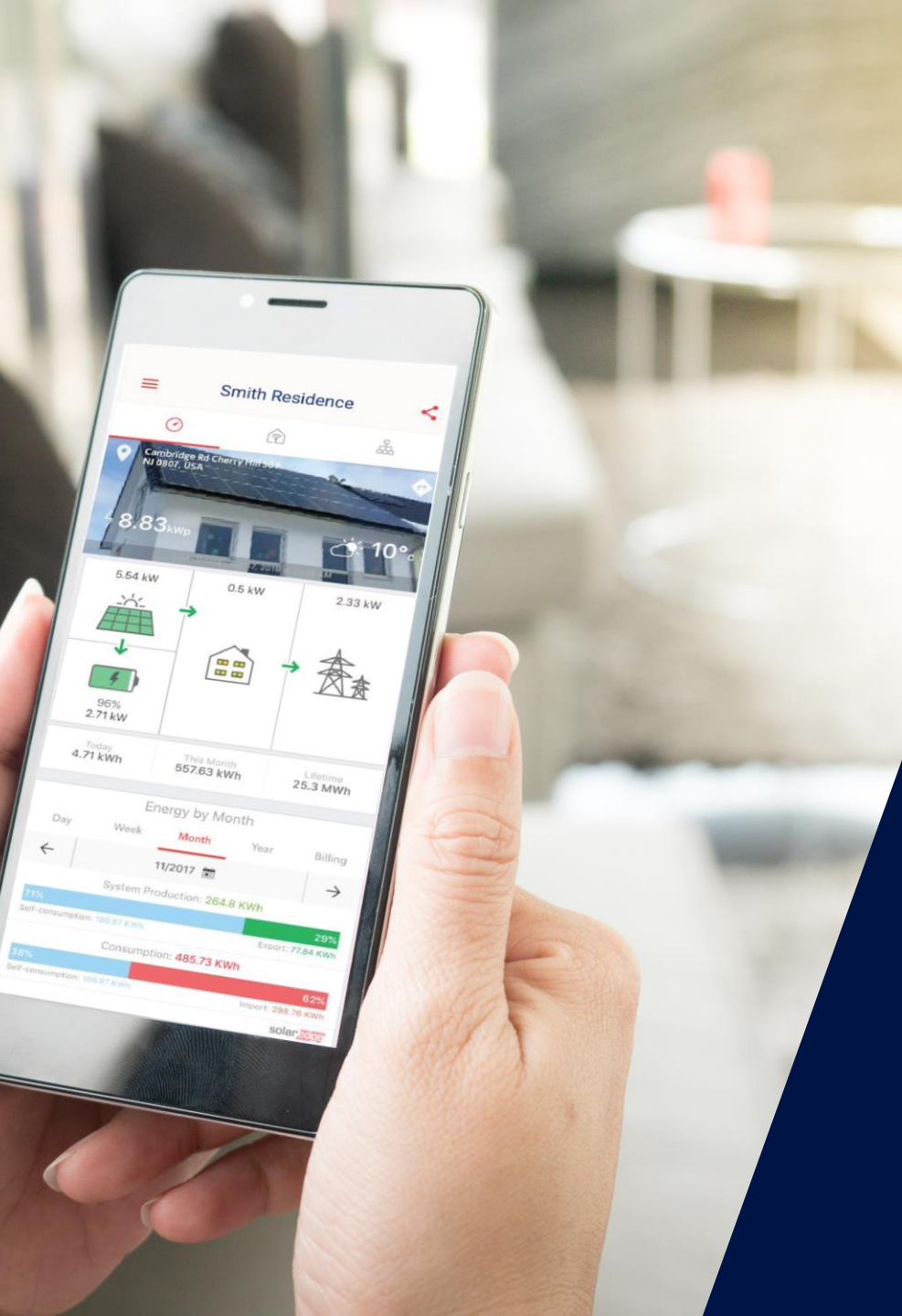

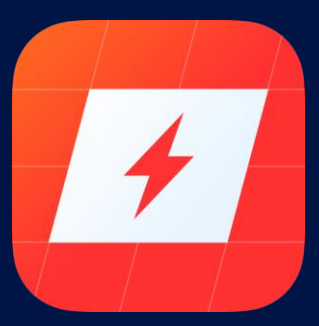

## mySolarEdge

La nouvelle application mobile pour les Propriétaires de Systèmes

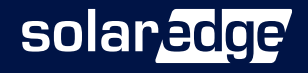

### Surveillance et Configuration à Distance et en Local

- Visualisation étendue du Monitoring PV-monitoring, agencement, gestion des appareils Smart Energy (Chargeur VE inclus)
- Affichage de l'état de base (propriétaire du système) et détaillé (assistance à l'installateur à distance) de l'onduleur
- Les propriétaires de systèmes pourront configurer/restaurer la communication Wi-Fi à l'aide de :
  - Connexion directe à un routeur Wi-Fi (préciser le nom/mot de passe Wi-Fi)
  - WPS
  - Wireless Gateway
- Permet aux propriétaires de systèmes PV de dépanner et de résoudre les problèmes de base sans demander aux installateurs de visiter l'installation.

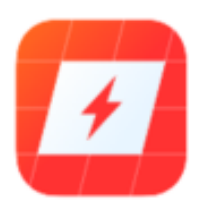

solai

## Installation de l'application mySolarEdge

Téléchargez l'application sur Google Play ou Apple Store sur votre smartphone

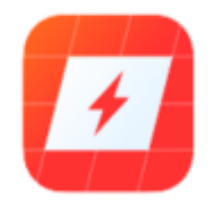

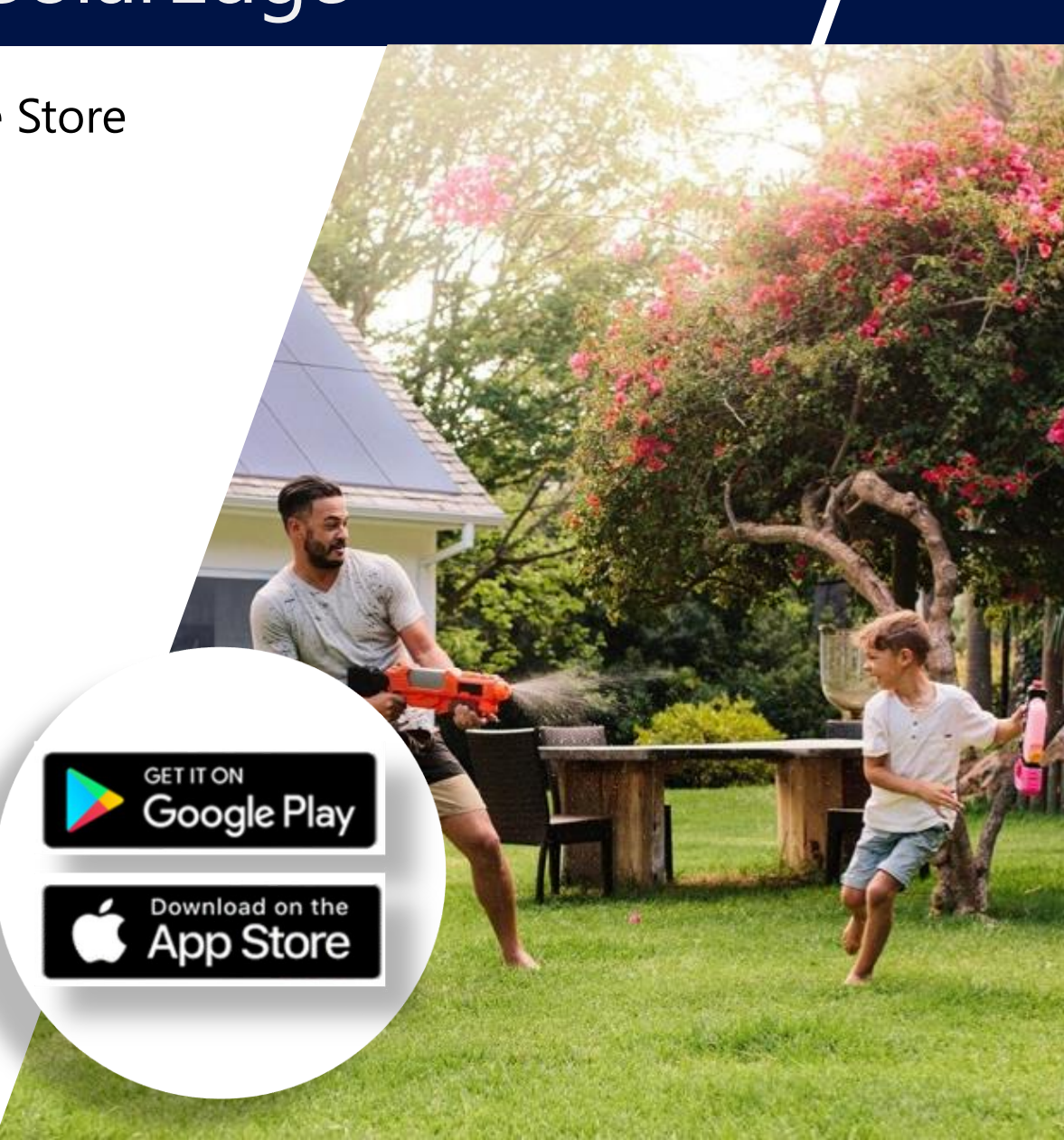

## Auto-service : Visualiser l'État de l'Onduleur

- Maintient la fonctionnalité du display de l'onduleur
- Simplifie le service et permet l'assistance à distance
- L'application se connecte directement au point d'accès de l'onduleur
  - Entièrement protégé : exige que l'utilisateur se trouve à proximité
  - Fonctionnement hors ligne (connexion Internet facultative)
- Pour les Sites non-monitorés:
  - Peut également visualiser l'état de l'onduleur
  - Télécharger et s'inscrire à l'application (sur l'écran d'accueil)

#### Vue Simplifiée

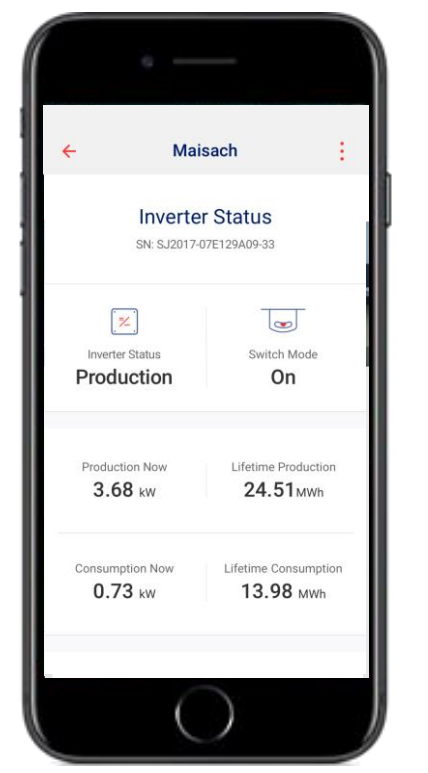

#### Vue Avancée

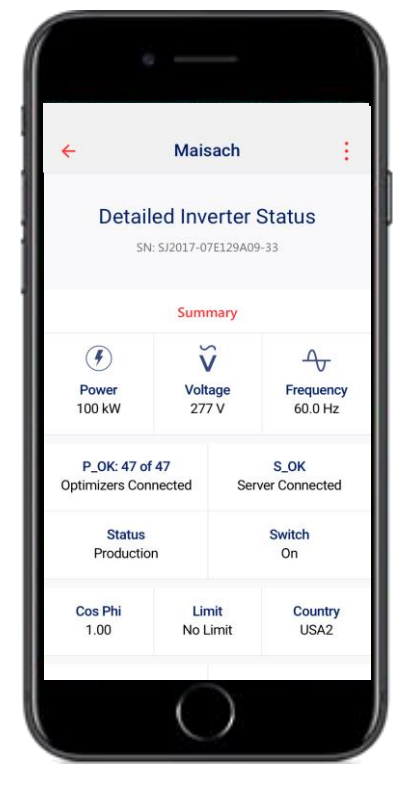

#### Écran d'état de l'onduleur

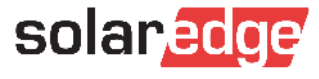

## Connexion de l'application mySolarEdge à l'onduleur

- 3 options disponibles:
  - Scanner le QR code
  - Continuer avec le dernier QR code
  - Saisie manuelle des données provenant de l'onduleur (si le code QR ne peut être scanné pour une raison quelconque)

| 12:13 💌 8                                                                                                    | 5% .⊪ ଲି ്⊗                          |                                                             | i          | ephone |
|----------------------------------------------------------------------------------------------------|--------------------------------------|-------------------------------------------------------------|------------|--------|
| ÷                                                                                                    | Smit                                 | th Residenc                                                 | e 🏅        | :      |
|                                                                                                    | Sca                                  | n Barcode                                                   | 9          |        |
| Go                                                                                                    | to the inver                         | ter and scan th                                             | e QR code  |        |
|                                                                                                    | Show                                 | me what to sca                                              | an         |        |
| Co                                                                                                    | ntinue witl                          | h last scanned                                              | QR code    |        |
| utput Power Fact<br>ax Ambient Temp<br>nolosure<br>fith integrated gro<br>AFCI Text]<br>Line 2]<br>VI – Fi passw<br>ctivation:*** | or<br>erature<br>bund fault protecti | +/-0.9 - 1<br>60 °C<br>IP65/Type3R<br>on per NEC 690.35 (C) |            |        |
| VIFI MAC:<br>B:CD:EF:GH:JJ<br>IgBee MAC:<br>IN:OP:QR:ST:I                                                                         | :KL<br>JV:WX<br>JV:SK02BNN4          |                                                             |            |        |
| Or T                                                                                                    | ype in Inv                           | erter Connecti                                              | on Details |        |
|                                                                                                    | $\triangleleft$                      | 0                                                           |            |        |
|                                                                                                    |                                      |                                                             |            |        |

11

## Application mySolarEdge: Se Connecter

- Se connecter sur l'application mySolarEdge avec le même email et mot de passe que sur la plateforme de supervision.
- Chaque utilisateur ayant accès à la plateforme de supervision (web, application) peut utiliser les mêmes données de connexion pour l'ensemble des fonctionnalités de l'application mySolarEdge.

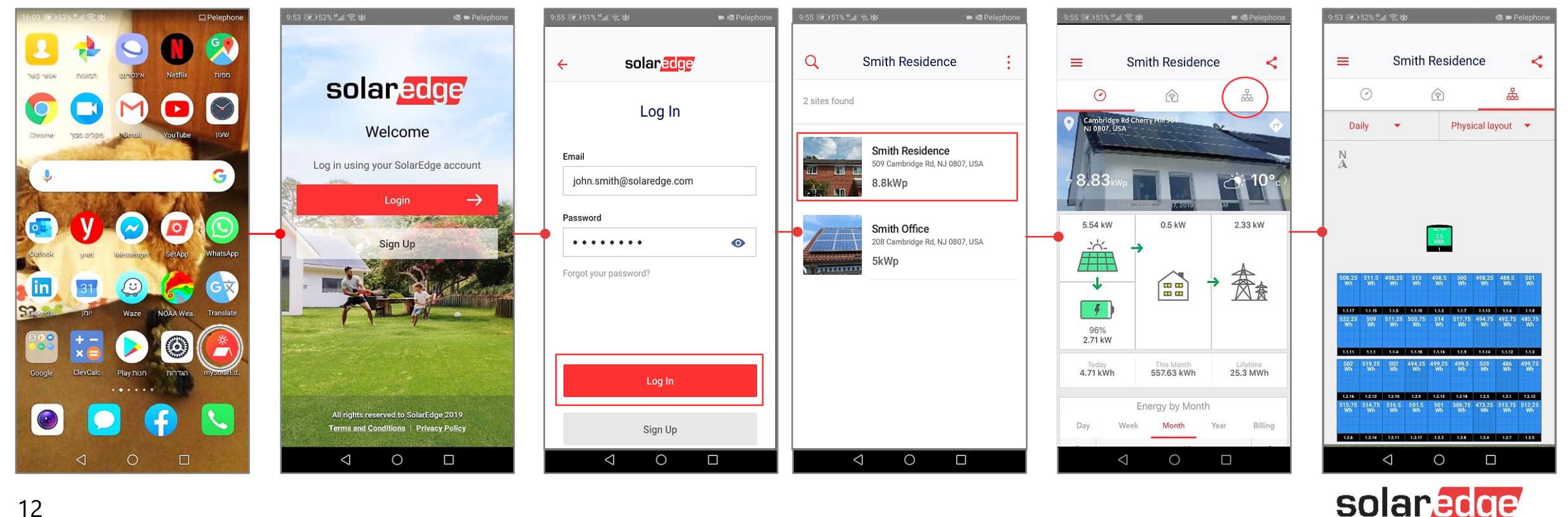

## mySolarEdge: Enregistrement des Propriétaires (1/2)

|                                                         | ▼⊿ 🖺 12:30                                                                 |                                                                                              | ▼⊿ 🗎 12:30                                                                                        |                                                                                                    |                                                                                                    |
|---------------------------------------------------------|----------------------------------------------------------------------------|----------------------------------------------------------------------------------------------|---------------------------------------------------------------------------------------------------|----------------------------------------------------------------------------------------------------|----------------------------------------------------------------------------------------------------|
|                                                         | ← solar <mark>adge</mark>                                                  |                                                                                              | e solar <mark>edge</mark>                                                                         |                                                                                                    |                                                                                                    |
| 9.53 ∎ 52% <sup>44</sup> al ଲ හ අම Pelephone            | Sign Up                                                                    | ▼⊿ ∎ 12:30                                                                                   | Sign Up                                                                                           | 9:58 🗷 87% යෝ බෙහි 🔊 🛆 ■ Pelephone                                                                                                    | 9:58 🗩 86% 내 🗟 영 🗟 🛆 🖬 Pelephone                                                                              |
| solaredge                                               | Selial Number can not be laft blank                                        | ← solaracce<br>SolarEdge device                                                              | Solarlidge device Secial Number<br>SN:XXXXXX-XX731F26F1-A9<br>Secial Number can not be left blank | Example       Password                                                                                                    | solar <u>adge</u><br>Verify Your Email                                                                        |
| Welcome<br>Log in using your SolarEdge account<br>Login | First Name<br>Jesse                                                        | Scan the QR barcode on the silver sticker<br>usually located on the right side of the device | First Name<br>Jesse                                                                               | Solaredge123                                                                                                    | A verification email was sent to:<br>solaredgemovie@gmail.com                                                 |
|                                                         | Læd Name<br>Jones<br>Email                                                 |                                                                                              | Last Name<br>Jones<br>Email                                                                       | Confirm Email<br>A verification email will be sent to:<br>solaredgemovie@gmail.com                                                                  | Not your email?                                                                                               |
|                                                         | Jesse Jones @gmail.com Phane 617 675888999                                 |                                                                                              | JesseJones@gmail.com Phone 617 675888999                                                          | You'll need to verify the email before<br>you can access the app. Is this the<br>correct email?<br>No, fix it Yes, continue                         |                                                                                                    |
| All rights reserved to SolarEdge 2019                   | Confirm Password                                                           | Scan Barcode                                                                                 | Confirm Pasowerd                                                                                  | <ul> <li>I agree to the <u>Terms &amp; Conditions</u> and<br/><u>Privacy Policy</u></li> <li>Send me news and updates from<br/>SolarEdge</li> </ul> | Login                                                                                                    |
| Terms and Conditions   Privacy Policy                   | Home Address<br>256 State St. Brooklyn NY 11217                            | Or Type in the Serial Number                                                                 | Home Address<br>256 State St. Brooklyn NY 11217                                                   | Sign Up                                                                                                    | Didn't get the email? Recheck the entered email<br>address and look in your email spam folder<br>Resend Email |
|                                                         | Apartment / Building 2B V I agree to Terms & Conditions and Privacy Policy |                                                                                              | Apartment / Building 28 V Lagree to Terms & Conditions and Privacy Policy                         |                                                                                                    |                                                                                                    |
| 12                                                      | Send me news and updates from SalarEdge                                    |                                                                                              | Send me news and updates from SalarEdge                                                           |                                                                                                    | colanadoo                                                                                                    |
| 13                                                      | Sign Up                                                                    |                                                                                              | Sign Up                                                                                           |                                                                                                    | Sulareuge                                                                                                    |

## mySolarEdge: Enregistrement des Propriétaires(2/2)

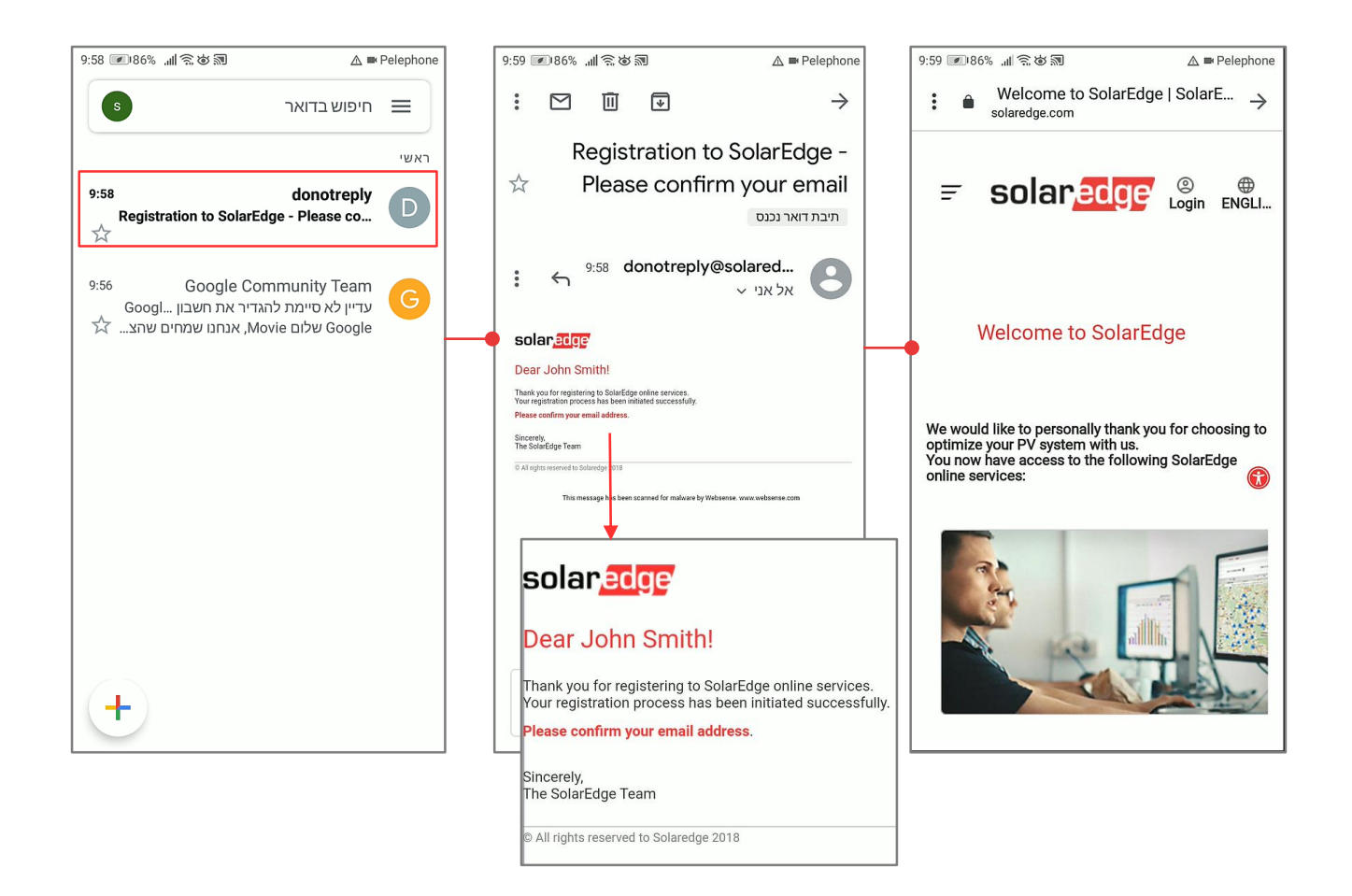

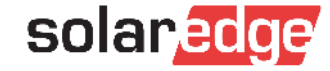

## mySolarEdge: Liste des Sites et Détails

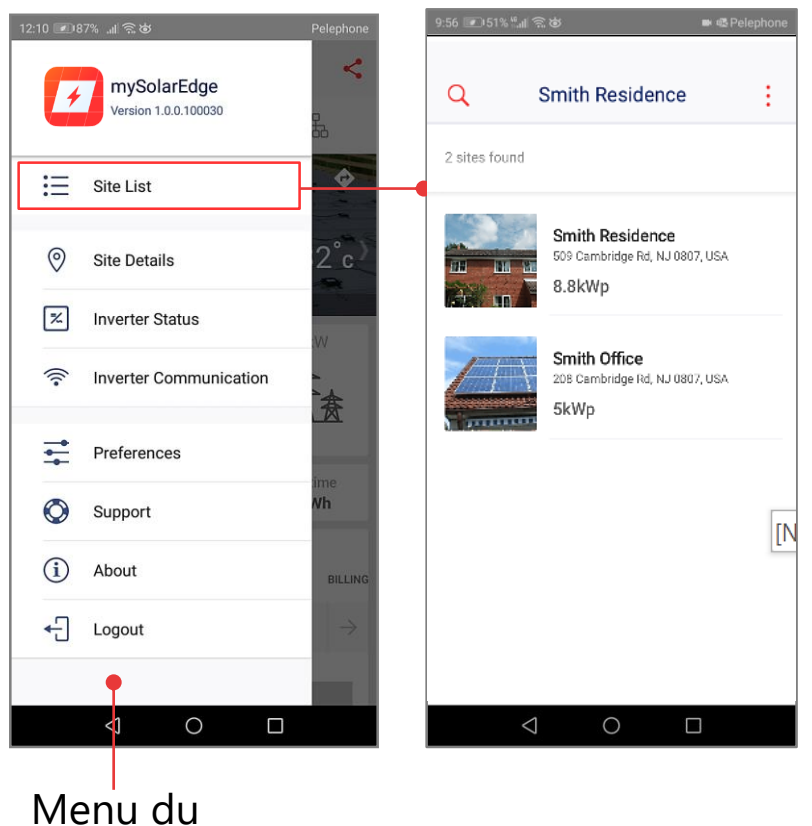

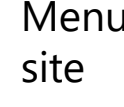

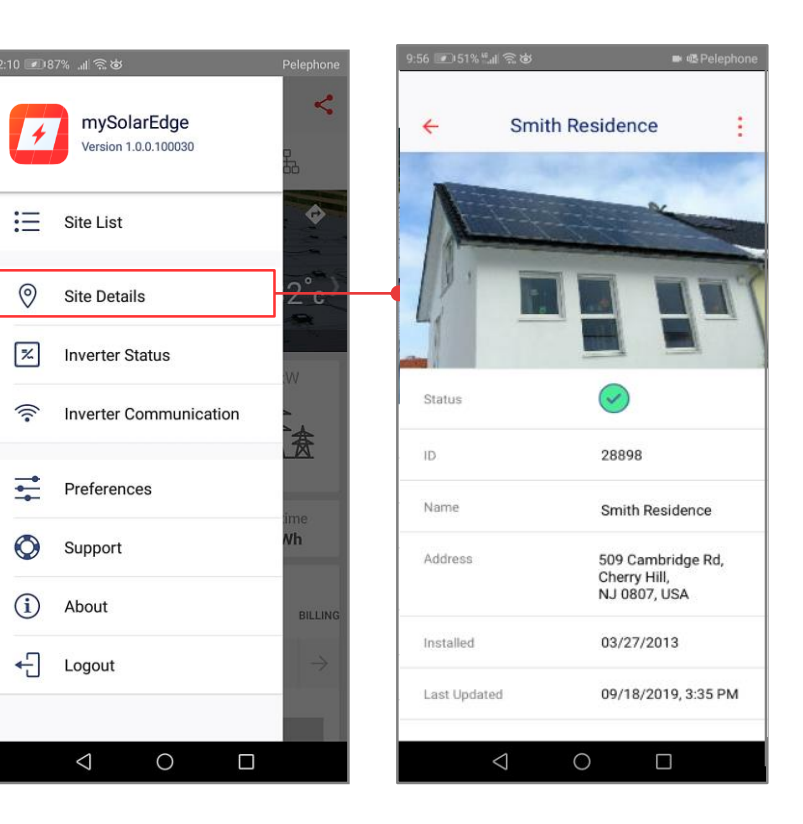

solaredge

## mySolarEdge: État de l'Onduleur

#### Continuez avec le dernier code QR scanné dans le cas échéant.

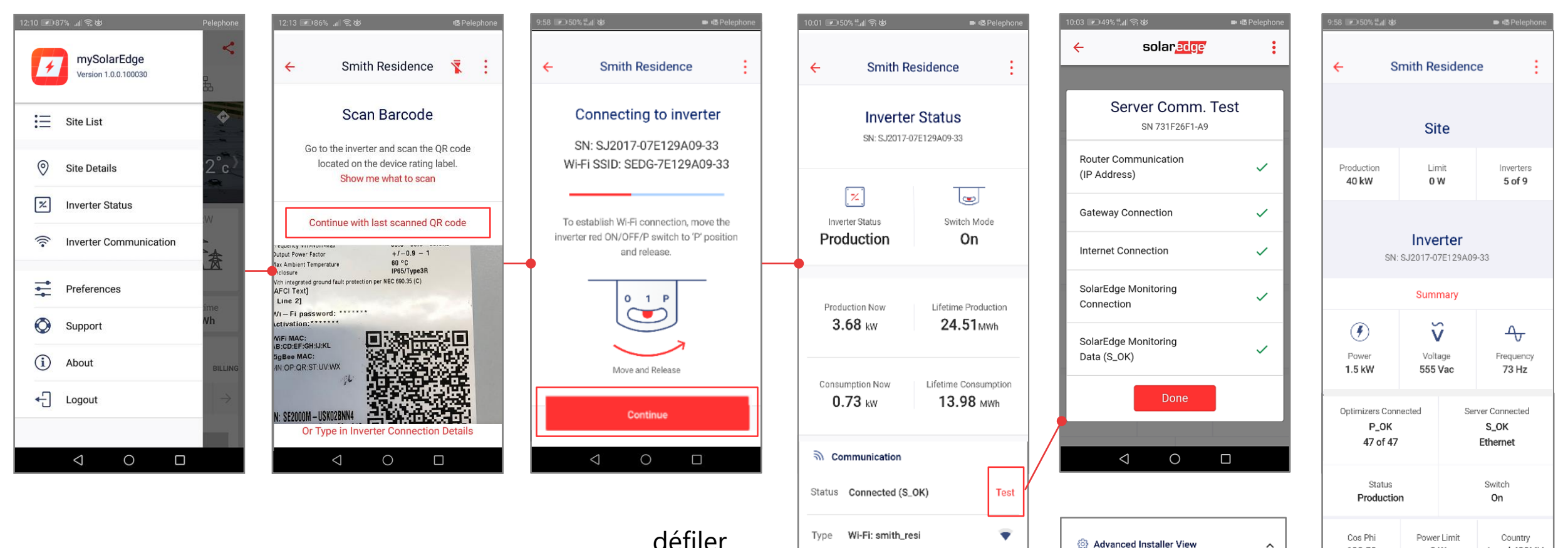

Advanced Installer View

~

>

View detailed inverter status

View detailed information & error log

 $\sim$ 

100.50

DC Voltage

850

Isolation

0 W 0

Temp.

1580 F

Israel 480MV

Fan

OK

AFCI

vers le bas

### mySolarEdge App: Informations détaillées et journal des erreurs

100% 📖

÷

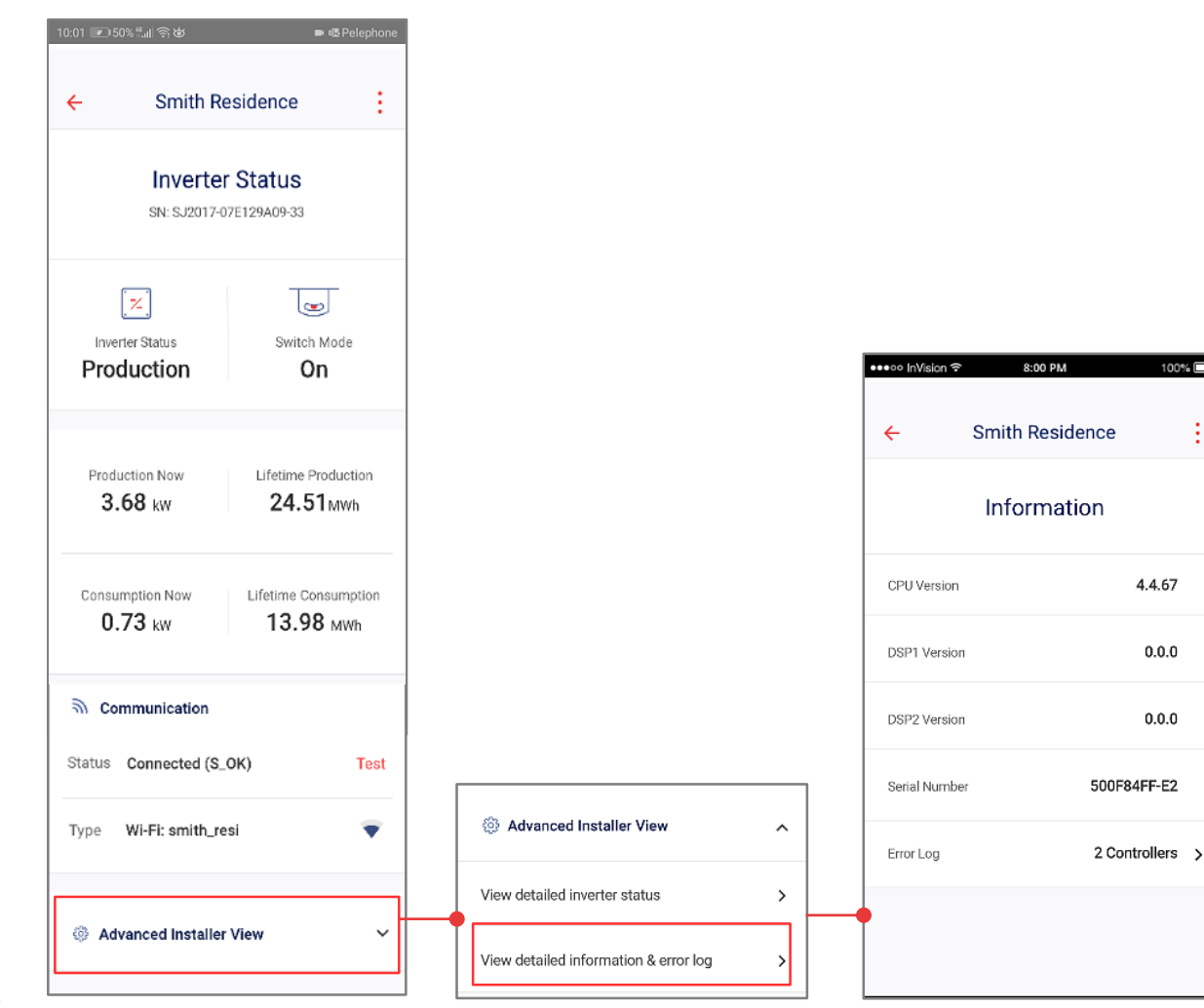

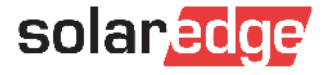

# Communication de l'onduleur

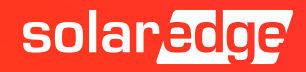

## Connexion Wi-Fi via un routeur local

- L'onduleur est connecté directement au routeur local
- La connexion peut être établie de deux manières :
  - Choisir le réseau Wi-Fi de la maison/site et fournir le mot de passe du réseau (si nécessaire)
  - Relier l'onduleur et le routeur avec le WPS

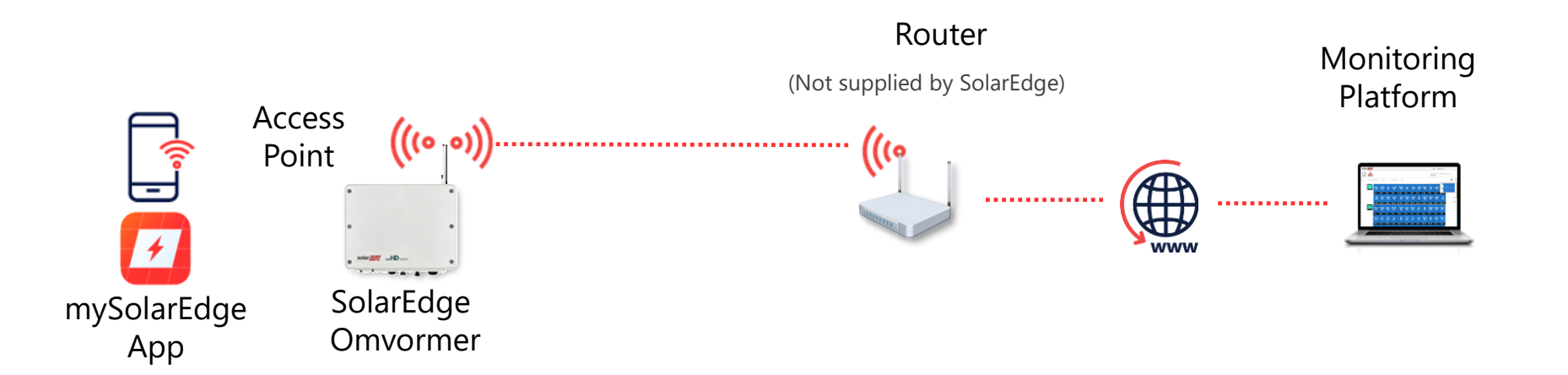

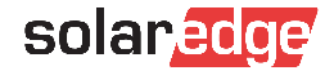

## mySolarEdge: Communication (1/2)

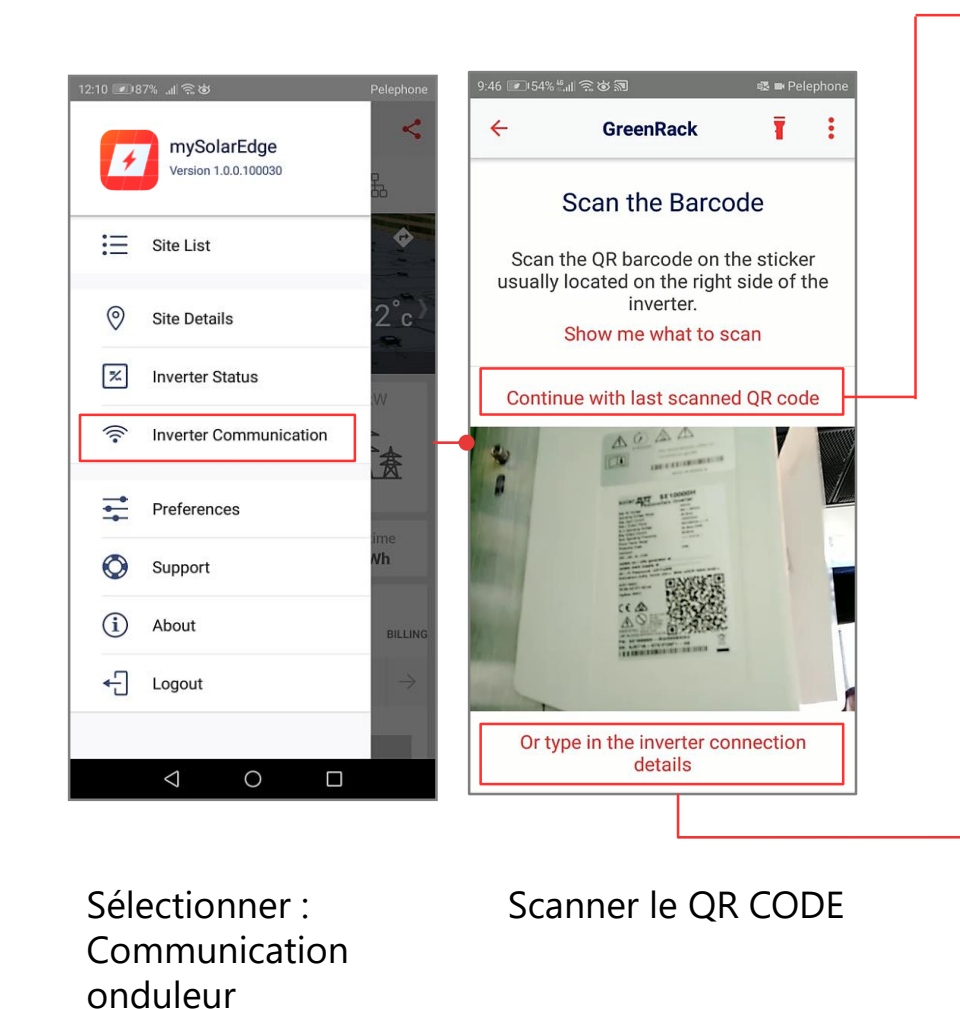

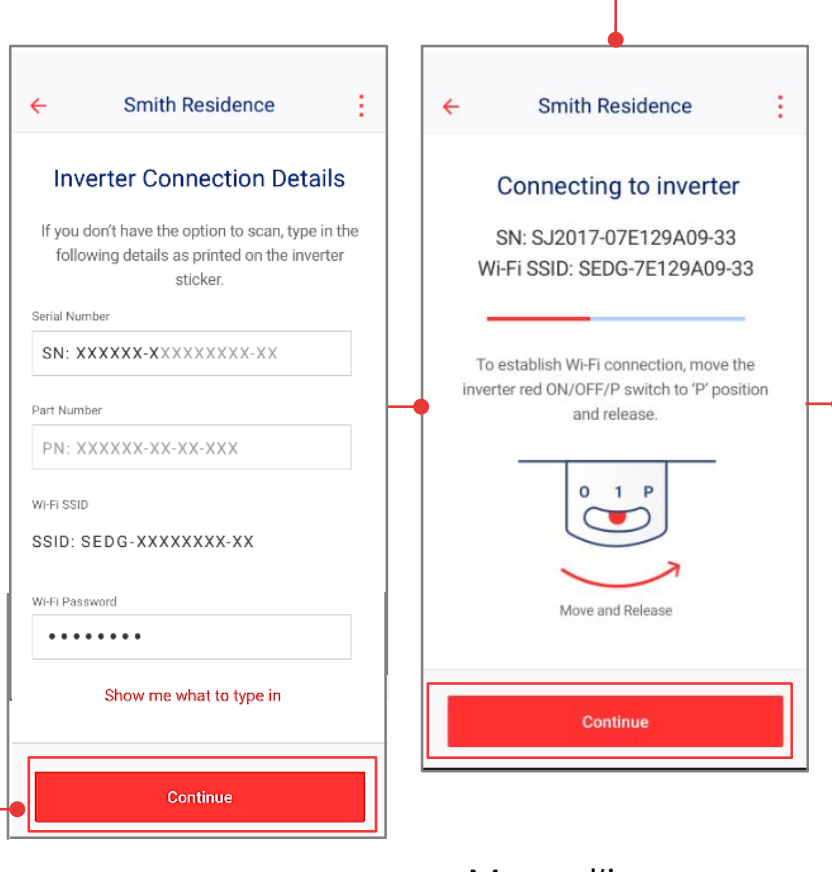

Mettre l'interrupteur en position P (Tenir moins de 2s)

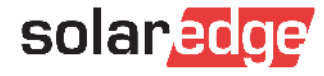

## mySolarEdge: Communication (2/2)

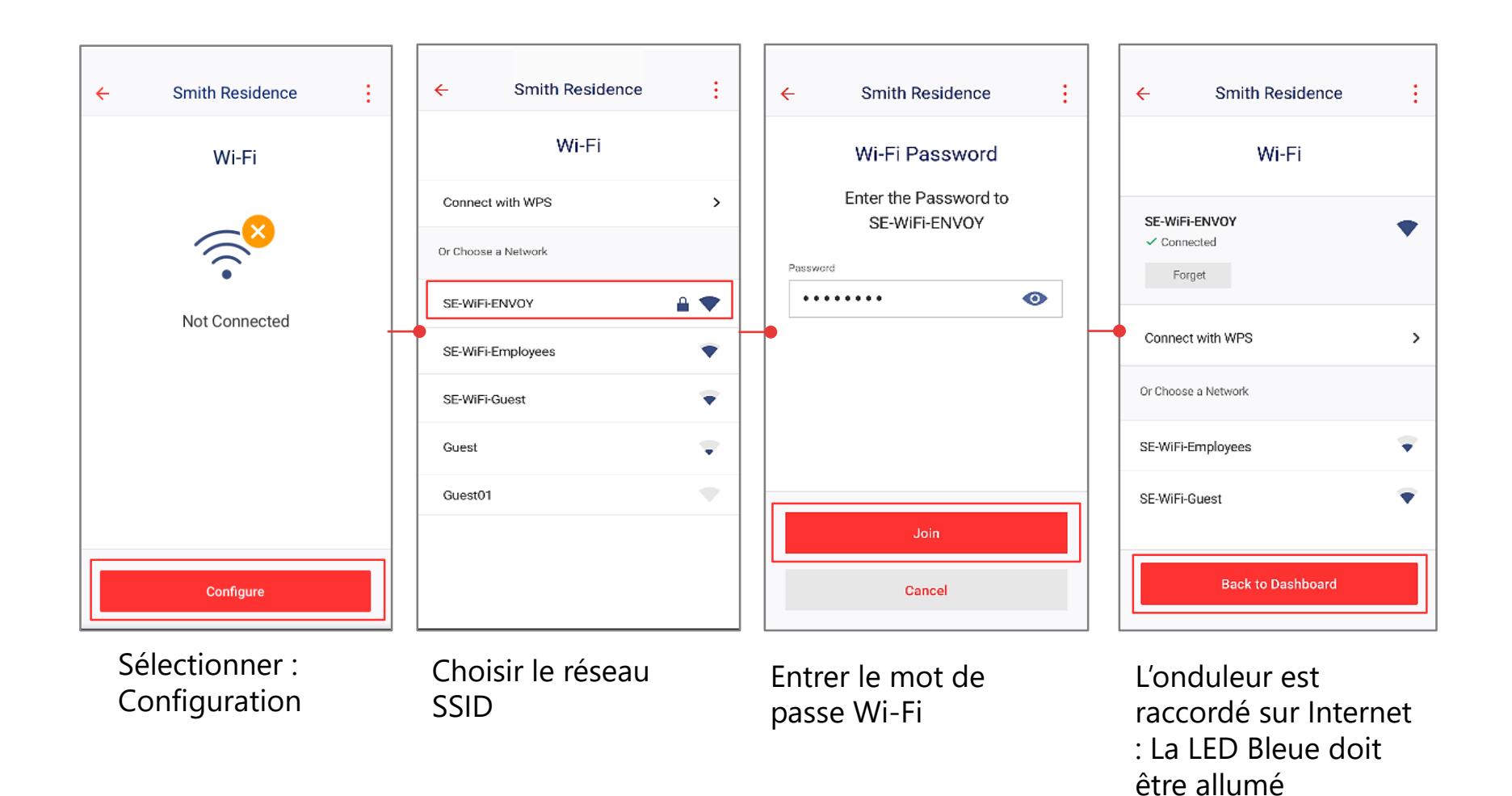

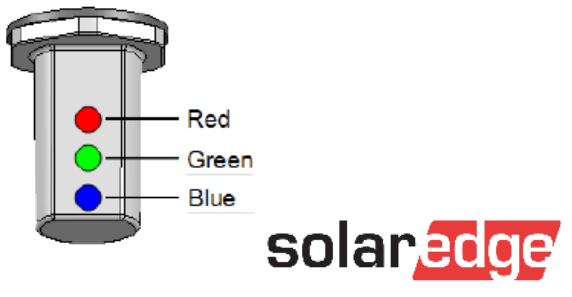

## Connexion au Wi-Fi via SolarEdge Wireless Gateway\*

- Plusieurs répéteurs peuvent être connectés entre l'onduleur et la passerelle pour augmenter le signal Wi-Fi
- Le couplage de la passerelle/des répéteurs à l'onduleur est nécessaire si l'installateur ne l'a pas déjà fait
- Étapes de connexion pour la passerelle Wi-Fi:
  - Branchez la passerelle/répéteurs à la prise de courant
  - Connectez la passerelle au routeur à l'aide du câble Ethernet fourni
  - Utilisez l'application pour coupler l'onduleur avec la passerelle/les répéteurs en scannant le QR code des appareils connectés

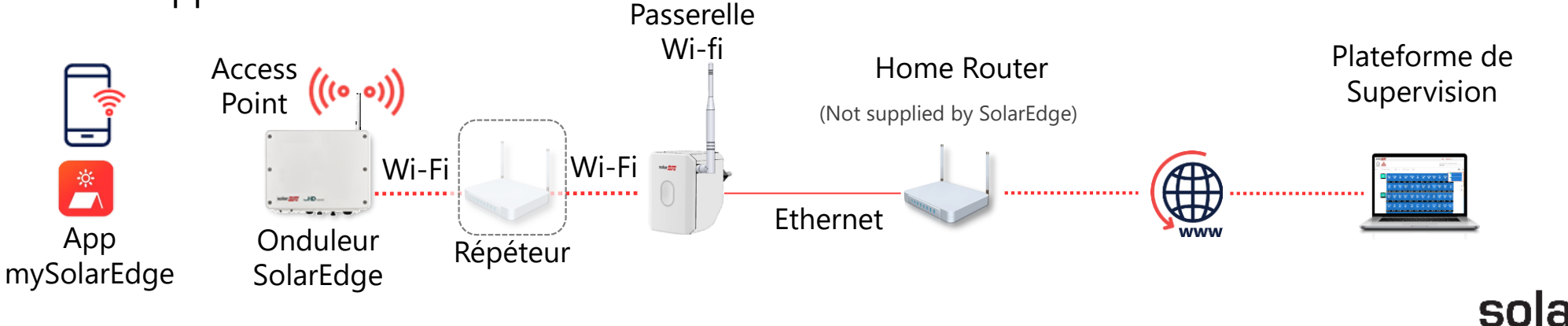

## Connexion au Wi-Fi via SolarEdge Wireless Gateway (1/2)

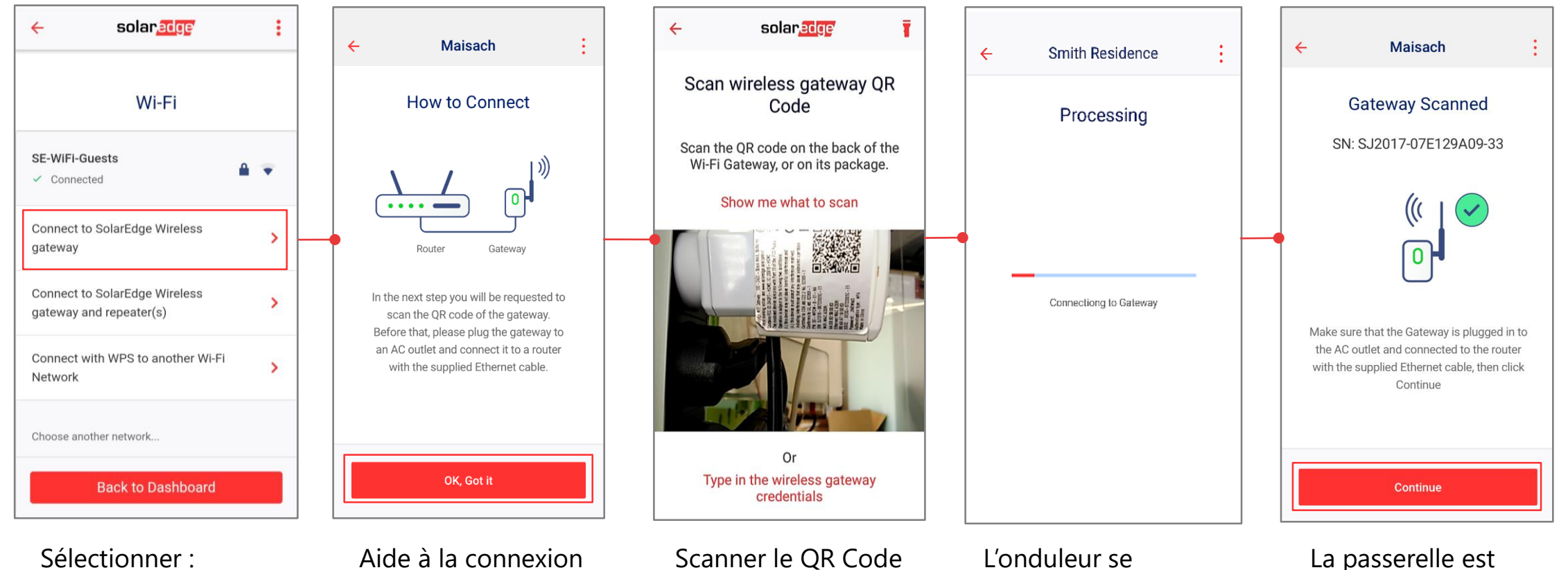

de la passerelle Wifi

connecte à la

passerelle (1 à 2 mn)

trouvée. Appuyer sur

solaredge

continuer

Passerelle Wifi SolarEdge

## Connexion au Wi-Fi via SolarEdge Wireless Gateway Gateway (2/2)

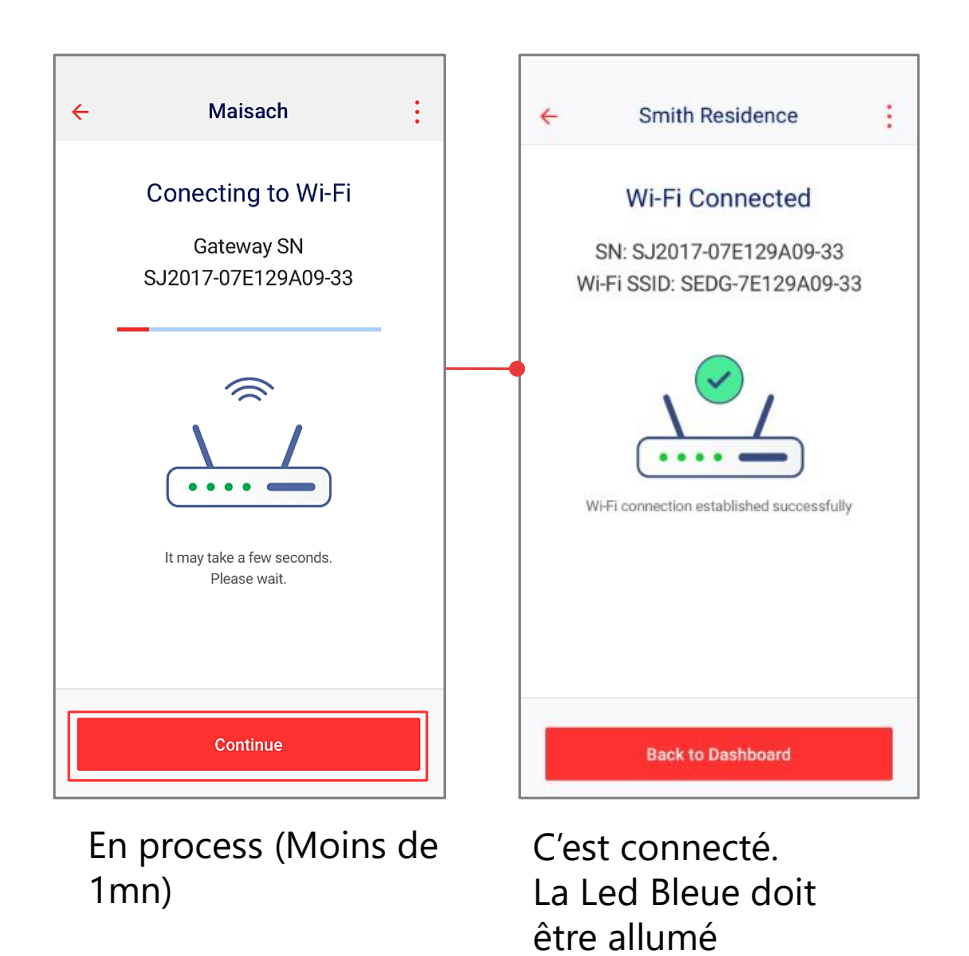

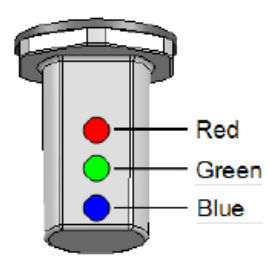

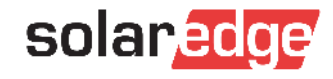

## mySolarEdge: Support

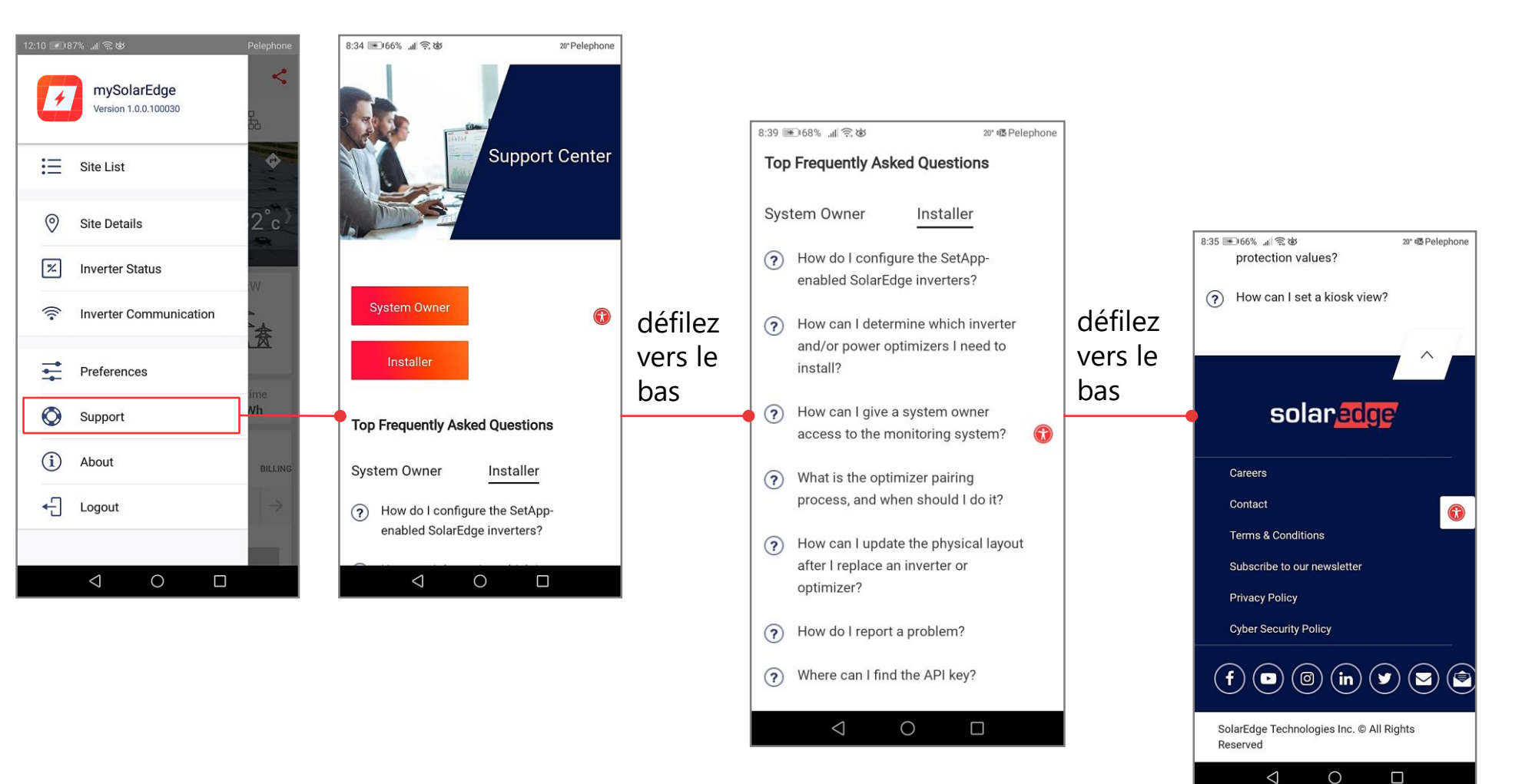

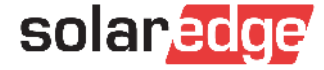

## mySolarEdge: About

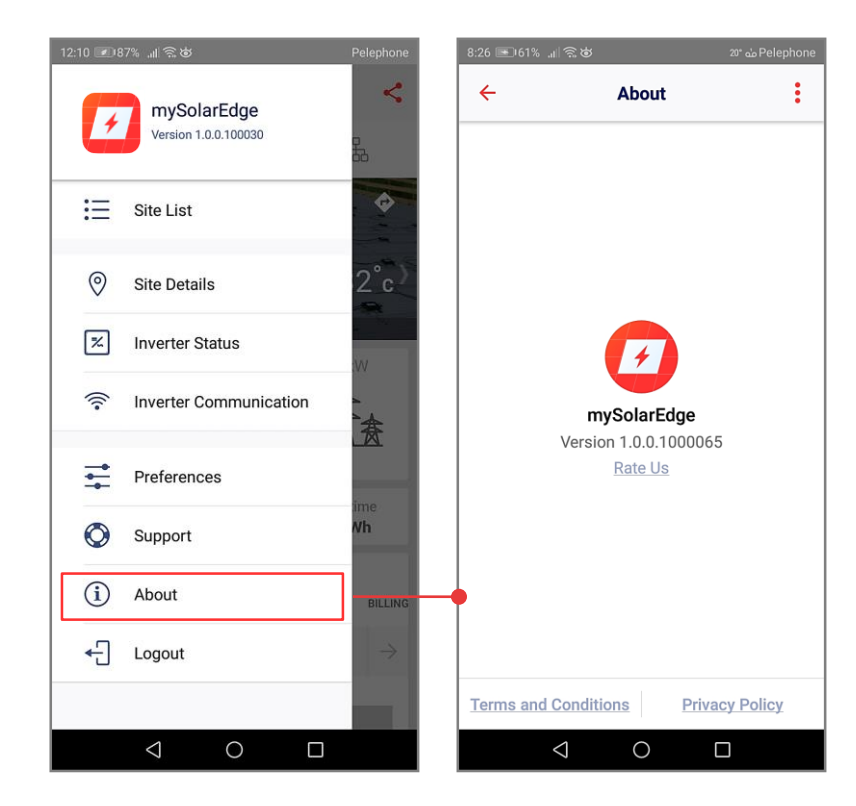

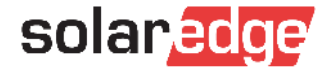

## mySolarEdge: Écran du propriétaire (Sites non-monitorés)

- Les utilisateurs ne doivent s'enregistrer que s'ils ne sont pas déjà connectés en tant que propriétaire du système
- L'utilisateur qui est déjà enregistré en tant que propriétaire du système (à partir de la Supervision), n'a pas besoin de se connecter à nouveau.

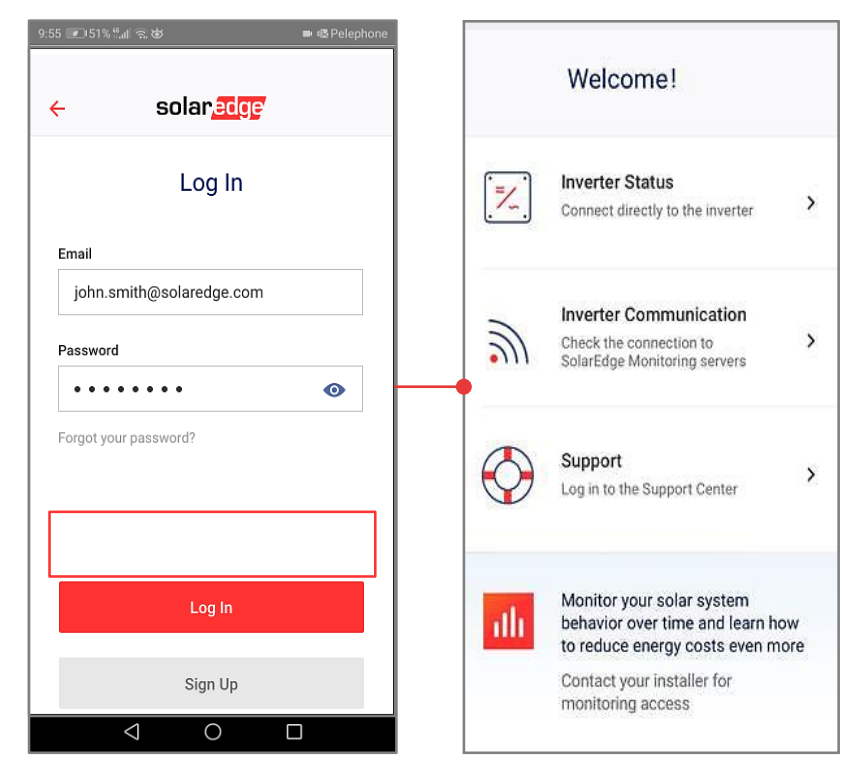

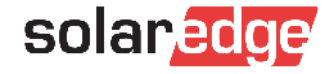

#### Aidez-nous à améliorer nos webinaires:

Veuillez répondre à notre sondage à la fin de ce webinaire

#### Prochain webinaire: Mardi 2 juin à 10h

Comment augmenter la satisfaction de vos client.e.s et réaliser des ventes additionnelles avec SolarEdge

#### Inscrivez-vous sur cette page:

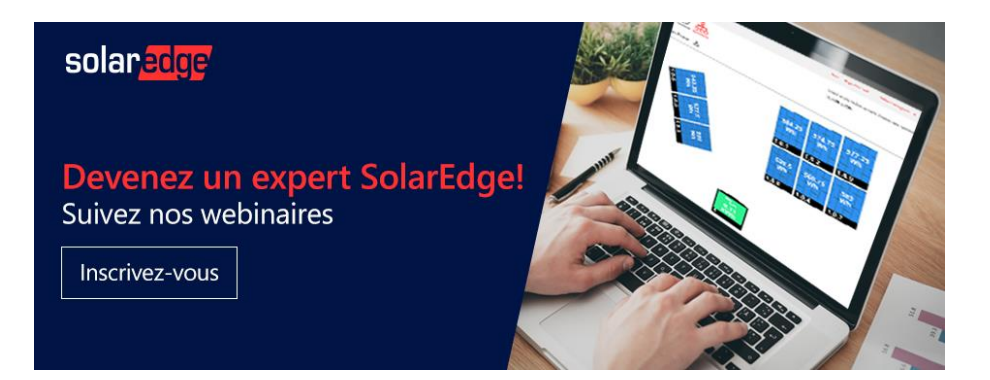

Toutes les présentations et replays de nos webinaires sont disponibles <u>sur cette page</u>.

## Merci !

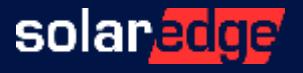

## Connexion au Wi-Fi via SolarEdge Wireless Gateway (1/2)

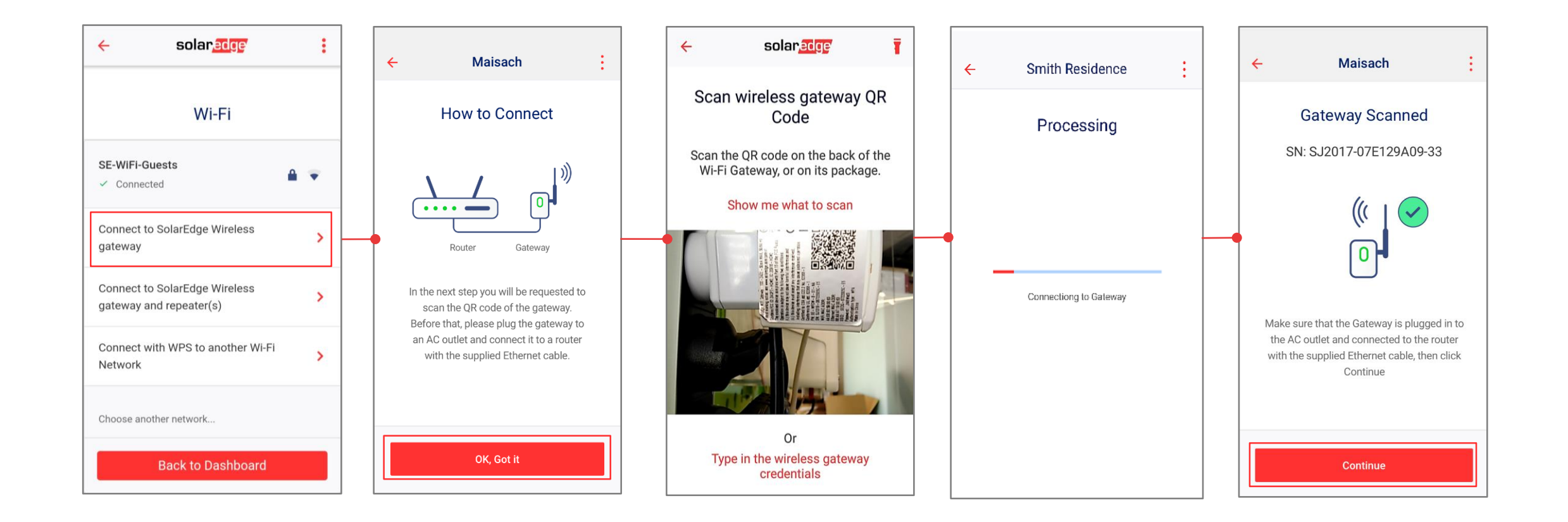

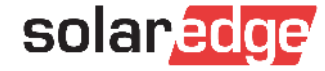

## Connexion au Wi-Fi via SolarEdge Wireless Gateway Gateway (2/2)

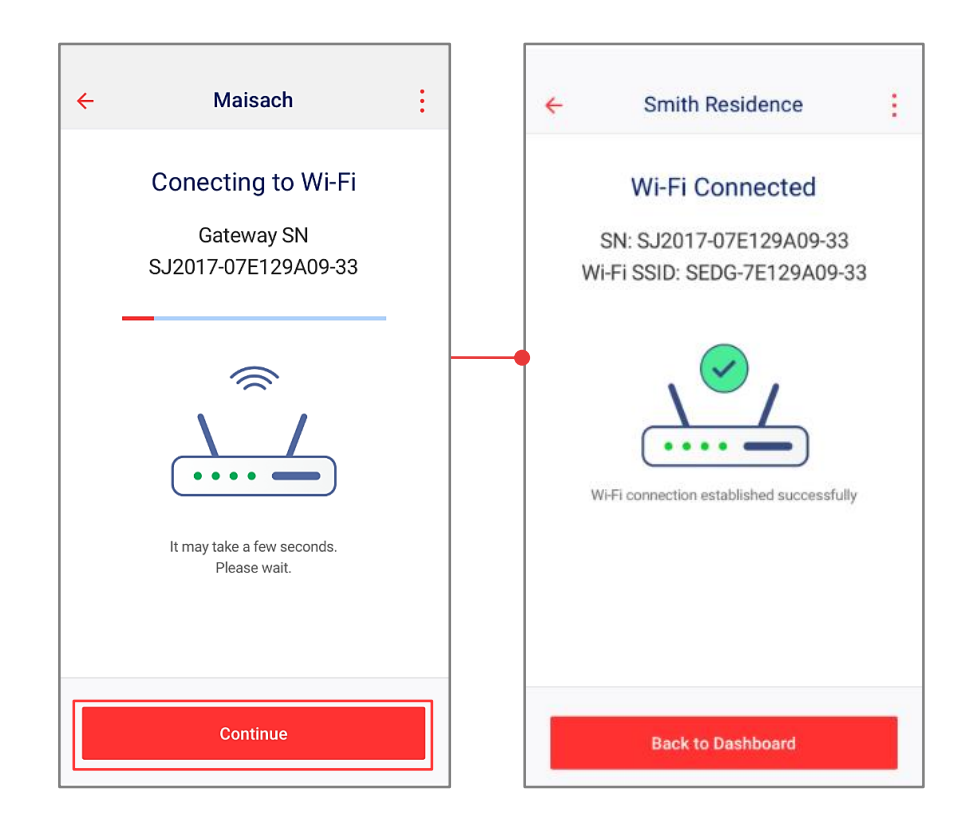

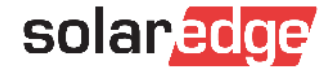

## Gestion Smart Energy

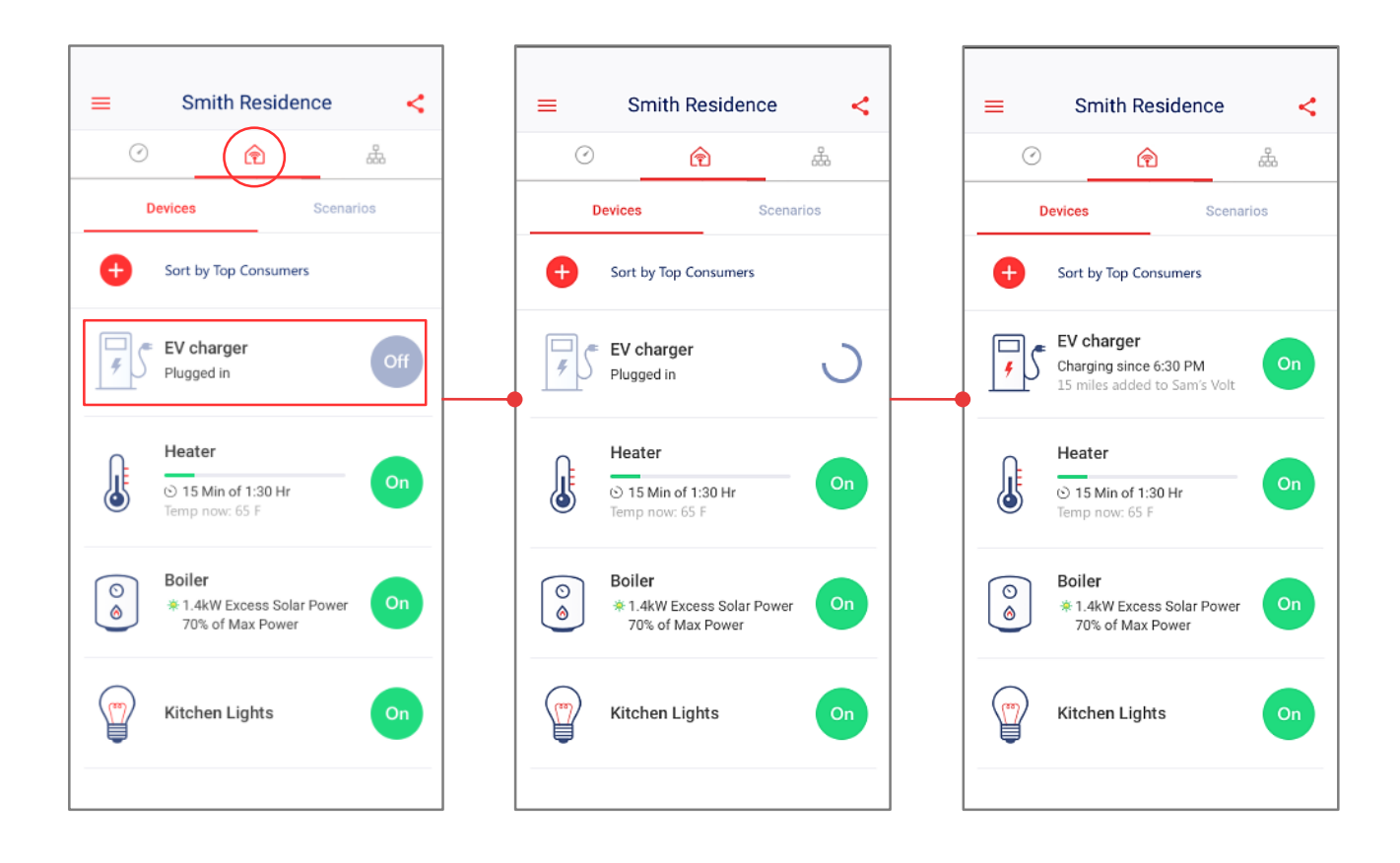

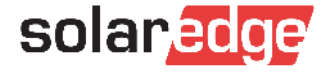